## オンデマンド学科教習の利用方法

- 1 スマートフォン、インカメラ付きのタブレット・PC で利用できます。
- 2 別紙の N-LINE 導入方法を見ていただき、QR コードからアプリをインストールしてください。
- 3 本人確認のため写真撮影を当校職員がおこないます。(なりすまし防止のため)
- 4 顔写真をけいゆう自動車学校担当者が承認後、利用可能となります。
- 5 1段階の1の学科(運転者の心得)は対面で実施します。
- 6 1段階の1(運転者の心得)を受講しないとオンデマンド学科 2~10 を受講することはできません。
- 7 アプリ起動後 教習所コード 9512

## 教習生番号

パスワード 教習生番号と同じ

を入力します。

- 8 1段階の1(運転者の心得)を受講しないとオンデマンド学科 2~10 を受講することはできません。
- 9 1段階の2~10の学科は順不同で受講できます。1日当たり受講できる学科は3つまでです。
- 10 午前8時から午後11時まで利用できます。(時間内に聴講開始していれば午後11時を過ぎても 受講可)
- 11 仮免取得後の2段階の学科はすべて対面で実施とし、オンデマンドでは受講できません。

## 注意事項

- 1 インターネット環境によっては受講ができなかったり、NGとなることがあります。
- 2 教科書に線を引こうとして目線を画面から離すとNGとなることがあります。
- 3 受講中の不正行為については AI 及び職員が受講中の映像で確認し可否の判断をします。
- 4 自宅等で受講する場合には、途中途中で確認用の映像が送られてきますので服装当には気をつ けてください。
- 5 お茶などの飲み物は可(アルコール類・食べ物は不可)ですが、カメラの前には置か ないでください。
- 6 喫煙(電子タバコ含む。)は不可。
- 7 移動中(車の中等)は不可。
- 8 寝転んで受講等も不可。
- 9 カメラに顔が半分しか写ってない場合も NG となる場合があります。
- 10 聴講中にトイレ等で席を離れた場合も NG となります。